# **Indirect Lending**

Ready to Look

## INTRODUCTION

If your credit union is looking to partner with an indirect lending platform CU\*BASE works with multiple vendors to bring those loans to the core. The Ready to Look model allows you to bring in loan applications from a third-party vendor and work them in the CU\*BASE loan queue, including underwriting and funding.

## CONTENTS

| Overview                                                                                       | 2        |
|------------------------------------------------------------------------------------------------|----------|
| GETTING STARTED                                                                                | 3        |
| CONFIGURING CU*BASE                                                                            | 4        |
| Configuring External Loan Delivery Channels<br>Configuring Loan Products for Indirect Channels | 4<br>9   |
| CONFIGURING DEALERS IN CU*BASE                                                                 | 11       |
| INTEGRATING CU*BASE AND INDIRECT DEALERS -                                                     | 13       |
| INTEGRATION MANAGER USER GUIDE                                                                 | 13       |
| WORKING WITH LOAN APPLICATIONS FROM EXTERNAL DEALERS                                           | 14       |
| REQUESTING A COUNTER OFFER (2-WAY COMMUNICATION)<br>BOOKING THE LOAN                           | 15<br>17 |
| LINKING INDIRECT LOANS                                                                         | 22       |
| MANAGING DELINQUENCY RISK OF YOUR INDIRECT LENDING PORTFOLIO                                   | 23       |

**Revision date: January 3, 2019** 

For an updated copy of this booklet, check out the Reference Materials page of our website: https://www.cuanswers.com/resources/doc/cubase-reference/ CU\*BASE<sup>®</sup> is a registered trademark of CU\*Answers, Inc.

## **OVERVIEW**

### **Selecting an Indirect Lending Vendor**

Get started by investigating the indirect lending vendors available that interface with CU\*BASE. Perhaps customers in the area have already selected a partner, and this decision has already been made for you, but if not, we have created a full-featured website allowing you to evaluate all your options (shown on the next page)

## Configuration of Delivery Channel and Indirect Loan Products in CU\*BASE

During this stage you will configure delivery channels in CU\*BASE, including the ranges and ages of collateral that you will accept for each year. You will also configure your loan products for indirect channels.

## Setting up the Communication Between the Lender and the CU\*BASE Loan Queue

Using the Integration Manager website, you will set up your users and assign passwords. You will also add the dealers from whom you will be receiving the offers.

### **Reviewing a Loan in the Loan Queue**

Once this setup is complete, you are ready to begin receiving loans in the CU\*BASE loan queue. Loan applications will appear in the queue just like other loan applications. You will know that the application is an indirect loan because it will have the two-digit code used by your vendor.

### Approving or Denying the Loan/Making a Counter Offer

You will work the loan application by selecting them on the loan queue. If configured, you will provide a counter offer to the dealer. Once all details are in order, you will create the loan from the Loan Recap screen. You also can deny the loan application.

## **GETTING STARTED**

To select an Indirect Partner and begin your work with Lender\*VP, select the indirect partner you would like to work with in the CU\*Answers store. In the CU\*Answers store select Lender\*VP and then Indirect Lending. A selection of indirect partners is available. There is even an option to select a vendor not listed in the store. Access the page directly via this URL:

https://store.cuanswers.com/product-category/lendervp/indirect-lendinglendervp/

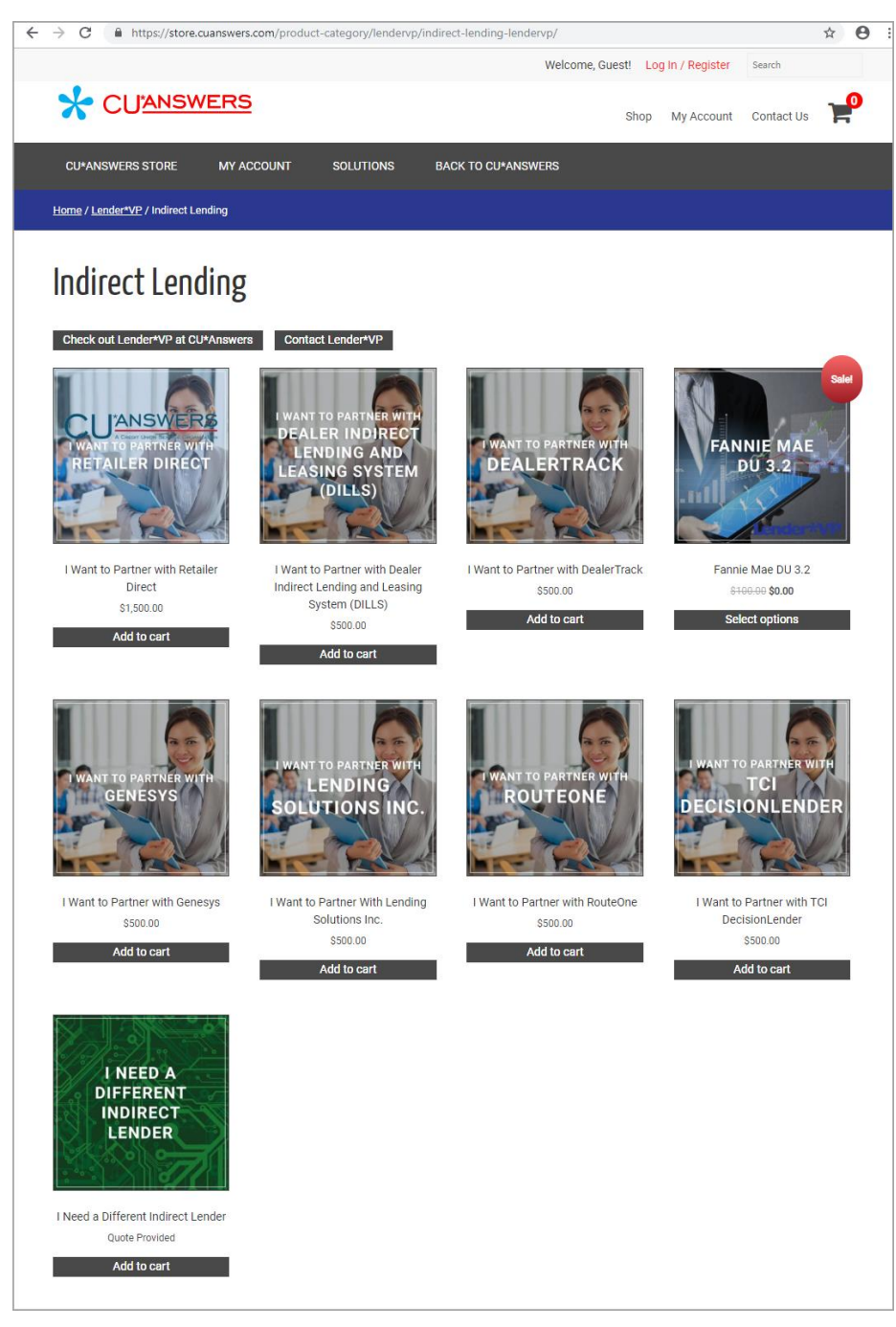

## **CONFIGURING CU\*BASE**

## **CONFIGURING EXTERNAL LOAN DELIVERY CHANNELS**

The indirect lending delivery channel is the first link to a third-party source of loan applications through the "XML Lending Gateway." If your credit union has been set up to use this channel, you may access various configuration screens here that will allow you to define which CU\*BASE loan products correspond to incoming DealerTrack loan applications, including free-form text for stipulations to be communicated back to an automotive dealer via the DealerTrack software.

### **General Information**

#### Loan Delivery Channel Configuration (Tool #462)

| Session 1 CU*BASE GOLD Edition - TEST CREDIT UNION<br>File Edit Tools Help                  |                            |    |                             |                   |                 |                        | <b>e</b> – (              | ×                |
|---------------------------------------------------------------------------------------------|----------------------------|----|-----------------------------|-------------------|-----------------|------------------------|---------------------------|------------------|
| Configure Loan App Delive                                                                   | ry Cha                     | nn | els                         |                   |                 |                        |                           |                  |
|                                                                                             |                            |    | _                           |                   | UW C            | odes                   |                           |                  |
| Delivery Channel / Description                                                              | Branch                     | в  | Interviewer/<br>Underwriter | Model<br>Approved | Model<br>Failed | Requirements<br>Failed | Incomplete<br>Application | Amort<br>Flag    |
| BH Beths Auto House (RD)<br>CU CU+BASE<br>DL DILLS                                          | 01<br>01<br>01             |    | 92<br>DL                    |                   |                 |                        |                           | Y<br>Y<br>Y      |
| DT DEALER TRACK<br>HB ONLINE Banking<br>LS LSI<br>PA MORTGAGE CADENCE<br>RN RETAILER DIRECT | 01<br>99<br>01<br>01<br>09 |    | 04<br>96<br>01<br>T1<br>RD  | AA<br>HA          | FR<br>HB        | FR<br>HB               | HI                        | Y<br>Y<br>Y<br>Y |
| RU RUUTE UNE<br>C TCI<br>XT XTEND CALL CENTER                                               | 01<br>01<br>01             |    | 89<br>TC<br>93              | AA                | FR              | FR                     | FR                        | Y<br>Y<br>Y      |
|                                                                                             |                            |    |                             |                   |                 |                        |                           |                  |
| D <u>C</u> hange ■ <u>V</u> iew                                                             |                            |    |                             |                   |                 |                        |                           | <b>↓ 1</b>       |
|                                                                                             |                            |    |                             |                   |                 |                        |                           |                  |
|                                                                                             |                            |    |                             |                   |                 |                        |                           |                  |
|                                                                                             |                            |    |                             |                   |                 |                        |                           |                  |
|                                                                                             |                            |    |                             |                   |                 |                        |                           |                  |
| ←→↑□□ ≞ ♂ i ? @                                                                             |                            |    |                             |                   |                 |                        | WU (455                   | 52) 1715/1       |

This is the first of several screens used to configure default settings used by loan delivery channels. In this context, a Delivery Channel is simply a source of loan applications funneled from any source into the CU\*BASE loan application database.

For details, refer to the booklet, <u>Online Credit Bureau Access and 247</u> Lender: Configuring 247 Lender and the Approval Matrix.

#### **Close-Up View of the Entry Screen**

|    | Delivery Channel / Description | Branch | в | Interviewer/<br>Underwriter | Model<br>Approved | Model<br>Failed | Requirements<br>Failed | Incomplete<br>Application | Amort<br>Flag |
|----|--------------------------------|--------|---|-----------------------------|-------------------|-----------------|------------------------|---------------------------|---------------|
| BH | Beths Auto House (RD)          | 01     |   | 92                          |                   |                 | ]                      |                           | Y             |
| CU | CU*BASE                        | 01     |   |                             |                   |                 |                        |                           | Y             |
| DL | DILLS                          | 01     |   | DL                          |                   |                 |                        |                           | Y             |
| DT | DEALER TRACK                   | 01     |   | 04                          | AA                | FR              | FR                     |                           | Y             |

Select the DealerTrack (DT) delivery channel and Change or View to move to the detail screen.

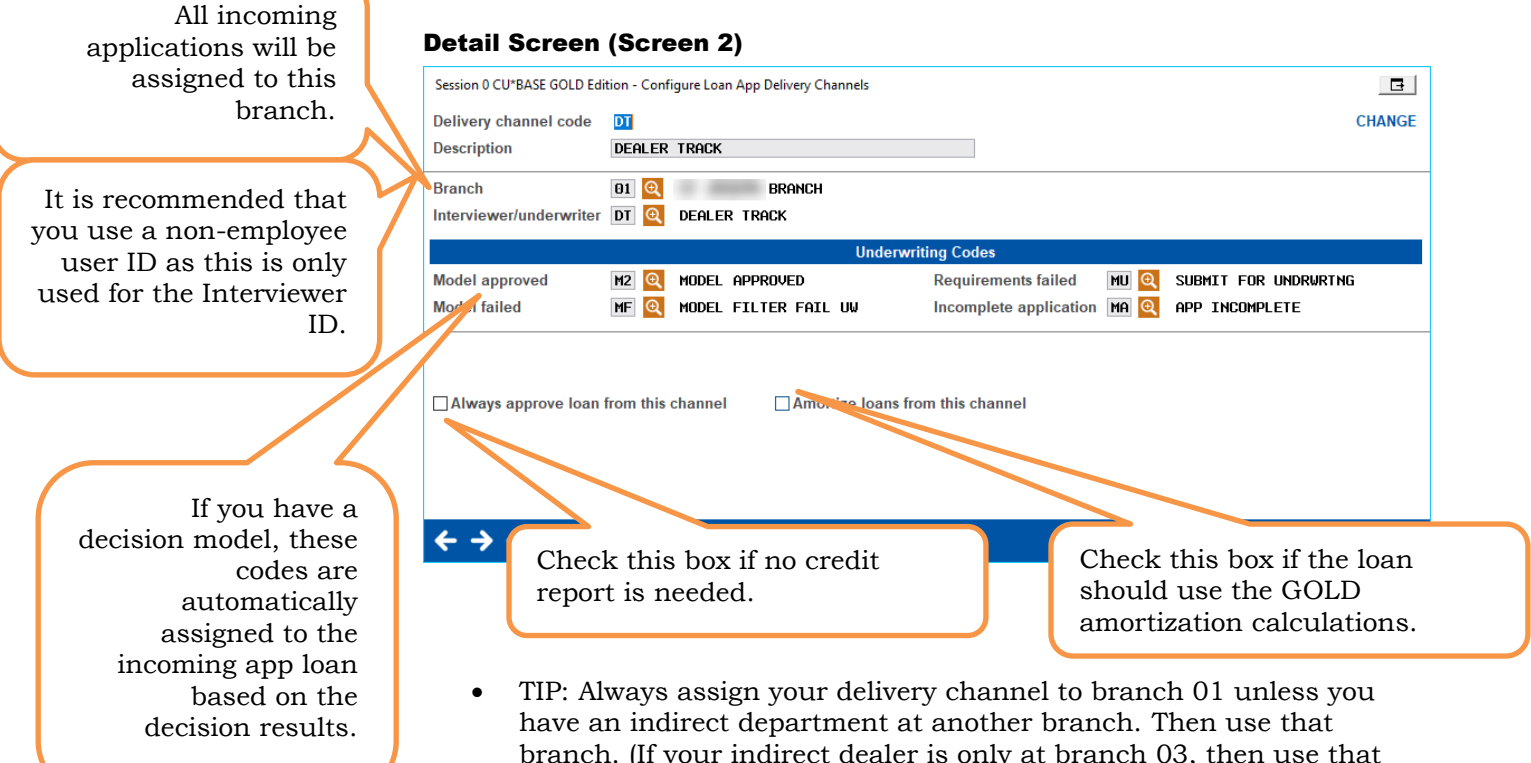

- have an indirect department at another branch. Then use that branch. (If your indirect dealer is only at branch 03, then use that branch.) This is since you sort the loan queue by branch when working the loan app (or if you use the filters to sort by delivery channel). It makes it easier to find the loan applications that are coming in through the indirect process to work them.
- TIP: It's a good idea to create an employee ID for this process called "DT DealerTrack" or "IN Indirect." This way you can set up a user that does not have menu security assigned to it. (In the comment line in the security screen add that there is no menu access. This is helpful for auditors.

After using Enter you will advance to this second detail screen.

### Second Detail Screen (Screen 3)

| AU (<br>CC (<br>M1 )<br>1R F<br>2M )<br>3C ) | AUTO<br>CREDIT CARDS<br>MORTGAGE<br>RECREATIONAL<br>MARINE<br>MOTORCYCLE |                  | Collateral Type / Description |          |
|----------------------------------------------|--------------------------------------------------------------------------|------------------|-------------------------------|----------|
| ■ <u>C</u> hai                               | nge ∎ <u>V</u> iew                                                       | ■ <u>C</u> hange | ■ <u>V</u> iew                | <b>^</b> |

Each type needs its own loan product cross-reference and dealer stipulations. These are all the loan types you could potentially see coming in from this channel. (What appears on this screen is dependent by vendor.)

Select the loan type and Change to attach the loan product.

### Attaching a Loan App Delivery Channel

Credit unions can configure multiple vehicle years with a variety of products (that can be attached to the same year of the collateral) with any length of term. This screen lists the products associated with the various collateral years. CU\*BASE uses this and applies it to incoming loan applications from indirect-delivery channels.

|         | To     | New  | Term      | Used | Term     | Demo | Term      |  |
|---------|--------|------|-----------|------|----------|------|-----------|--|
| 2018    | 2019   | 118  | 87        | 118  | 87       | 118  | 87        |  |
| 2018    | 2019   | 120  | 87        | 120  | 87       | 120  | 87        |  |
| 2010    | 2019   | 122  | 0 /<br>87 | 122  | 07<br>87 | 122  | 07<br>87  |  |
| 2018    | 2019   | 126  | 87        | 126  | 87       | 126  | 87        |  |
| 1992    | 2017   | 110  | 87        | 110  | 87       | 110  | 87        |  |
| 1992    | 2017   | 112  | 87        | 112  | 87       | 112  | 87        |  |
| 1992    | 2017   | 114  | 87        | 114  | 87       | 114  | 87        |  |
| 1992    | 2017   | 117  | 87        | 117  | 87       | 117  | 87        |  |
|         |        |      |           |      |          |      |           |  |
|         |        |      |           |      |          |      |           |  |
|         |        |      |           |      |          |      |           |  |
|         |        |      |           |      |          |      |           |  |
|         |        |      |           |      |          |      |           |  |
|         |        |      |           |      |          |      |           |  |
| nge 🛛 🖷 | Delete | View |           |      |          |      | · · · ↑ ↓ |  |
| v       |        |      |           |      |          |      |           |  |
| ·       |        |      |           |      |          |      |           |  |
|         |        |      |           |      |          |      |           |  |
|         |        |      |           |      |          |      |           |  |
|         |        |      |           |      |          |      |           |  |
|         |        |      |           |      |          |      |           |  |
|         |        |      |           |      |          |      |           |  |
|         |        |      |           |      |          |      |           |  |
|         |        |      |           |      |          |      |           |  |
|         |        |      |           |      |          |      |           |  |
|         |        |      |           |      |          |      |           |  |

#### Attaching the Loan App to a Delivery Channel (Screen 4)

Use Add (F6) to add additional products for new, used and demo loan products for collateral years you select.

If you renumber your loan products that are attached to this table, you will need to reconfigure this table as well. Deleting a collateral type on this screen will not affect existing loans or loan applications.

• NOTE: Collateral years will need to be updated each year to keep your products in line with current vehicle offerings.

| These ranges a                         | are Close-U          | p of Screen 4 | (Show on P  | revious Scre  | en)            |               |          |
|----------------------------------------|----------------------|---------------|-------------|---------------|----------------|---------------|----------|
| for the age of t<br>collater           | he<br>al.            | CU*BASE loa   | n product c | odes for "nev | v," "used," ar | nd "demo" ite | ems.     |
| Delivery channel<br>Collateral type AU | Dealer Track<br>Auto |               |             |               |                |               |          |
| From                                   | То                   | New           | Term        | Used          | Term           | Demo          | Term     |
| 2018                                   | 2019                 | 101           | 84          | 101           | 84             | 101           | 84       |
| 2018                                   | 2019                 | 102           | 72          | 102           | 72             | 102           | 72       |
| 2018                                   | 2019<br>2019         | 103           | 60<br>48    | 103           | 60<br>48       | 103           | 00<br>48 |
| 2018                                   | 2019                 | 104           | 36          | 104           | 36             | 105           | 36       |

This screen shows the loan terms (in months) for "new," "used," and "demo" items.

- NOTE: Indirect-delivery channels support loan applications that are submitted for any length of term. For example, if a dealer selects a new car with a term of 67 months, **CU\*BASE assigns the percentage rate of the next higher term product**. If the credit union also has a DealerTrack product with a 72-month term and a rate of 7%, then this loan application will be accepted in CU\*BASE with the 67-month term at 7%.
- TIP: It is a good idea to create a date range outside the parameter you generally accept to catch loans that you might not generally underwrite, to build a delivery channel that falls outside of your range (older collateral year range for example). These may not be approved as is but can then be worked with the counter offer feature. This is done in the CU\*BASE side since this loan does not immediately go back to the dealer.
- NOTE: When setting up the initial delivery channel configuration a Lender\*VP team member will handle the initial configuration. After signing up with a vendor of your choosing please have a copy of your current rate sheet for the products you plan to offer.

From this screen select a year and Change to modify a loan app delivery channel on the detail screen.

#### Loan App Delivery Channel Detail Screen (Screen 5) Session 1 CU\*BASE GOLD Edition - $\times$ File Edit Tools Help **Configure Loan App Delivery Channels** CHANGE Delivery channel DT Dealer Track Collateral type AU AUTOMOBILE Collateral year From 2018 To 2019 Product Co New 118 🔍 NEW VEHICLE 72 MONTHS INDIRECT Used 118 🔍 NEW VEHICLE 72 MONTHS INDIRECT Demo 118 🔍 NEW VEHICLE 72 MONTHS INDIRECT Loan Stipula VEHICLE AS COLLATERAL, need current income verification, must be member of ABCCU or establish membership, completed cross collateralizton form with two references required. notice to provide insurance and proof of insurance, signed price you pay for credit form, nada or MSRP, and original credit app. Please record FCU as lienholder. opy in St FR (4555) 1/15/18 **个** II 8 i ? @

Use this screen to associate different products (for new, used and auto) with a selected range of collateral years. Enter the collateral year range. Then use the lookup to select the appropriate products for new, used and demo. Enter the stipulations you would like to be sent back to the dealer for every loan application. (This goes out to the dealer with the approval or counter offer.) *What do you want to tell the dealer you must have to close the deal?* Press Enter to save. This stipulation will now be available to copy to additional years.

When you create additional products on this screen, use *Copy in Stipulation* (F18) (see bottom button of the screen above) to copy the saved stipulations to the new product. You will be presented with a list of the existing products. Select the stipulation to copy. (You can always tweak the stipulations after you copy them.)

## populate the "Loan Stipulation" section.

Use this section to

For your CU\*BASE

loan product codes.

## **CONFIGURING LOAN PRODUCTS FOR INDIRECT CHANNELS**

*Loan Product Configuration* (Tool 470), Select a Loan Product, and then "General Loan Information"

Check the box next to "External loan delivery channels" if you want this product to be available for one or more of your delivery channels.

| Session 1 CU'BASE GOLD Edition -<br>File Edit Tools Help Product Configuratic Product # 002 NEW VEHTCLE                                                | DN<br>72 Months                    |                                                                 |                      |                    | CHANGE                                                                                                    |
|----------------------------------------------------------------------------------------------------|------------------------------------|-----------------------------------------------------------------|----------------------|--------------------|----------------------------------------------------------------------------------------------------|
| Loan category 14 Q NEW VEHICLES<br>Corp ID 01<br>Use application workflow style<br>Product code base rate<br>Loan fores to be included in modified APR | 001 (blank = standard<br>2.740     | Low 1.890<br>High 25.000<br>I)                                  |                      |                    | <ul> <li>✓ Loan processing</li> <li>✓ Loan quoter</li> <li>✓ External loan<br/>delivery channels</li> </ul> |
| Default collections officer                                                                                                    | XX Q                               | <u> M</u> iscellaneous cover<br>□ Run Ioan deal <u>f</u> ilters | age on loan          |                    |                                                                                                    |
| Variant 0,000                                                                                                    | Amortization/Exter                 | rnal Loan Delivery Chan                                         | nel Defaults         |                    |                                                                                                    |
| Frequency code M Q<br># of payments 72                                                                                                    | Purpose 01 Q<br>Security code 02 Q | Delinquency<br>Collateral ty                                    | code 3 Q<br>pe A Q   | Variable rate o    | code 888 @                                                                                                  |
|                                                                                                    | L                                  | oan Quoter Defaults                                             |                      |                    |                                                                                                    |
| Quote multiple payments                                                                                                    | Payment in final                   |                                                                 | Loan type OBalloon   | ○ L <u>e</u> ase ● | <u>G</u> eneral                                                                                             |
| # of payments and frequency<br>Amortization term for balloon loans                                                                                     | A) 072 M Q<br>A) 000               | B) 063 M Q<br>B) 000                                            | C) 051 M Q<br>C) 000 | 0.000              |                                                                                                    |
|                                                                                                    |                                    |                                                                 |                      |                    |                                                                                                    |
| Recalculate                                                                                                    |                                    |                                                                 |                      |                    |                                                                                                    |

• TIP: Loan products can even be set up exclusively for use by external delivery channels.

## Some things to consider when creating products exclusively for your external delivery channels:

- Are your prices the same for your member direct loans as for your external delivery channels? Check your "Product code base rate." (See picture above.)
- **Are your procedures the same?** Return to the Loan Product entry screen and select "Checklist" from the next window.
- How are you managing the risk-based pricing for external delivery channels? Use Enter from the screen shown above to see the screen on the next page.

Are your prices the same for your member direct loans as your external delivery channels?

These are the settings that will be used when applications are received via an external delivery channel

| Loan category<br>Corp ID | 33 NEW<br>01        | auto i             | LEASE                  |                |                      | Low<br>Product     | 1.890<br>code base      | High<br>e rate | 25.000<br>2.500      |                    |                |                |                      |                    |               |
|--------------------------|---------------------|--------------------|------------------------|----------------|----------------------|--------------------|-------------------------|----------------|----------------------|--------------------|----------------|----------------|----------------------|--------------------|---------------|
| Level Tier<br>1<br>5     | From<br>730<br>0640 | To<br>9999<br>0679 | Rate<br>2.500<br>5.500 | Tier<br>2<br>6 | From<br>0000<br>0680 | To<br>0579<br>0729 | Rate<br>14.800<br>3.500 | Tier<br>3<br>7 | From<br>0580<br>0000 | To<br>0599<br>0000 | Rate<br>11.800 | Tier<br>4<br>8 | From<br>0600<br>0000 | To<br>0639<br>0000 | Rate<br>10.80 |
| D Change                 | •                   | Delete             |                        | • 1            | (iew                 |                    |                         |                |                      |                    |                |                |                      |                    | 1             |

### Loan Product Configuration - Risk Based Pricing

This screen shows the risk-based pricing set up for the loan product.

## **CONFIGURING DEALERS IN CU\*BASE**

In addition to setting up loan delivery channels, you will also need to configure your dealers in CU\*BASE.

| direct                        | Dealers                    |        |              |           |  |
|-------------------------------|----------------------------|--------|--------------|-----------|--|
|                               |                            |        |              |           |  |
| rp iv 🛄                       |                            |        |              |           |  |
| sition to deale<br>)r -       | ar ID                      |        |              |           |  |
| mpany name                    |                            |        |              |           |  |
| ID                            | Company Name               | ID     | Company Name |           |  |
| 0001 M<br>0005 CH             | & M DÖDGE<br>IEVY DEALER   |        |              |           |  |
| 0100 DE<br>0123 DE<br>1234 AB | ALER FURD<br>ALER MERCEDEZ |        |              |           |  |
| 12011.2                       | SD INDIALOT DEALE.         |        |              |           |  |
|                               |                            |        |              |           |  |
|                               |                            |        |              |           |  |
|                               |                            |        |              |           |  |
|                               |                            |        |              |           |  |
|                               |                            |        |              |           |  |
| Change                        | Suspend                    | Change | Suspend      | <b>↑↓</b> |  |
| Delete                        |                            | Dente  |              |           |  |
|                               |                            |        |              |           |  |
|                               |                            |        |              |           |  |
|                               |                            |        |              |           |  |
| <b>1</b>                      |                            |        |              |           |  |

### **Configure Dealer Info for Indirect Lend. (Tool #245)**

This is the first of two screens used to set up dealer information, including name and address, contact information, and reserve percentages. Each dealer is assigned a unique number for tracking purposes.

- From here you can add or change a dealer. This will take you to the screen shown on the following screen.
- You can suspend a deader. To then show the suspended dealer, use the Show Inactive (F11) button.
- If you elect to delete a dealer and loans exist with the dealer, a window will appear for you to enter a replacement dealer.

### **Configuring Indirect Dealer Information (Detail)**

| Session 0 CU'BASE GOLD Edition - TEST CREDIT UNION<br>File Edit Tools Help                                                                             | <b>e</b> – – ×    |
|----------------------------------------------------------------------------------------------------|-------------------|
| Indirect Dealers                                                                                                    | CHANGE            |
| Corp ID     1       Dealer #     1       Company name     H & H DODGE       Description     H & H DODGE       Address 1     123 W HAIN       Address 2 | Scan e-Document   |
| Contact name SAN SMITH<br>Contact phone 5555555555<br>Fax phone 5555555555                                                                             |                   |
| Reserve % 1.250<br>Default reserve amortization term 24                                                                                                |                   |
|                                                                                                    |                   |
|                                                                                                    |                   |
| $\leftarrow \rightarrow \uparrow \parallel \blacksquare \ \mathscr{E} \ i \ ? @$                                                                       | WU (2263) 9/17/18 |

This is the second screen used to add or modify dealer information. In addition to name and address information, this screen is also used to record the reserve percentage allotted for this dealer. Each loan amount that is attached to this dealer will be multiplied by this percentage to calculate the reserve amount.

All fields are optional, except for the Dealer # and Company Name. Below is a description of the fields used to calculate the reserve percentage and monthly reserve expense.

| Field                                | Description                                                                                                    |
|--------------------------------------|----------------------------------------------------------------------------------------------------|
| Reserve %                            | (Optional) This field is used to record the reserve<br>percentage allotted for this dealer. Enter an amount<br>using <i>three</i> places past the decimal point. All loans<br>attached to this dealer will be multiplied by this<br>percentage to calculate the reserve amount.<br>For example, if this dealer receives a reserve of 1.25%<br>for each loan sold to the credit union, enter 01250<br>here (as shown above.) |
| Default reserve<br>amortization term | (Optional) Used for calculating the monthly reserve<br>expense when the loan is linked to a dealer but can be<br>overridden at the loan level. This field is not required<br>and can be added when the loan is linked to the<br>dealer.                                                                                                    |

## INTEGRATING CU\*BASE AND INDIRECT DEALERS -

## INTEGRATION MANAGER USER GUIDE

After adding the dealers to CU\*BASE, you also need to add them to the Integration Manager that provides the connectivity between the indirect dealer and CU\*BASE.

Use the Integration Manager User Guide to learn more about:

- Adding a user
- Assigning and changing a password
- Adding a new dealer

Access this booklet with the following link: <u>https://www.cuanswers.com/wp-</u> <u>content/uploads/IntegrationManagerUserGuide.pdf</u>

|          | -                                                                                                    |                                                                                                    |
|----------|----------------------------------------------------------------------------------------------------|----------------------------------------------------------------------------------------------------|
| ser Guid | le                                                                                                    |                                                                                                    |
|          |                                                                                                    |                                                                                                    |
|          | INTRODUCTION                                                                                                    |                                                                                                    |
|          | This booklet is the user guide for the Integration Manager<br>by CU*Answers Software Integrations.                                                                                                    | r software created                                                                                                    |
|          | The CU*Answers Integration Manager is a self-service por<br>unions to manage cortain aspects of their integrated syst<br>most popular uses for this system is to manage the deale<br>CUs have with integrated partners like RouteOne and De                                                                                                    | tal for credit<br>ems. One of the<br>r relationships that<br>alerTrack.                                               |
|          | Contact the CU*Answers Software Integrations team (CSI<br>integrations@cuanswers.com.                                                                                                    | ) at                                                                                                    |
|          | CONTENTS                                                                                                    |                                                                                                    |
|          | A composition formation of the second bull states of the                                                                                                    |                                                                                                    |
|          | ACCESSING INTEGRATION MANAGER                                                                                                    | 2                                                                                                    |
|          | ACCESSING INTEGRATION MARAGER<br>LOGGING INTO INTEGRATION MARAGER<br>CHANGING YOUR PASSWORD                                                                                                    | 2                                                                                                    |
|          | ACCESSING INTEGRATION MANAGER<br>Logging into Integration Manager<br>Changing Your Password Feature<br>Forgot Your Password Feature                                                                                                    | 2 3 4                                                                                                    |
|          | ACCESSING INTERMITOR MARAGER<br>CHARGINA YOUR PASSWORD<br>FORCY YOUR PASSWORD<br>FORCY YOUR PASSWORD PARTURE<br>LOGGING OUT OF INTEGRATION MANAGER                                                                                                    | 2<br>2<br>3<br>4<br>4                                                                                                 |
|          | Accessing interaction manager<br>Correction Teornion Manager<br>Charging Your Password<br>Forocy Your Password<br>Easting Logging out of Integration Manager<br>Managing Users                                                                                                    | 2<br>2<br>3<br>4<br>4<br>5                                                                                            |
|          | ACCESSING INTERACTION MARAGER<br>CHARGING YOUR PASSWORD<br>FORCY YOUR PASSWORD<br>FORCY YOUR PASSWORD FAITURE<br>LOGGING OUT OF INTEGRATION MANAGER<br>MANAGING USERS<br>ADDING A USER                                                                                                    | 2<br>3<br>4<br>4<br>5<br>5<br>5<br>6                                                                                  |
|          | ACCESSING INTERMITION MARAGER<br>CHARGINA YOUR PASSWORD<br>FORCY TOUR PASSWORD<br>FORCY TOUR PASSWORD FAITURE<br>LOGGING OLT OF INTEGRATION MARAGER<br>MANAGING USERS<br>ADDING A USER<br>REMOVING A USER<br>EDITTING A LISER                                                                                                    | 2<br>3<br>4<br>4<br>5<br>5<br>6<br>6<br>6<br>7                                                                        |
|          | ACCESSING INTERMITION MARAGER<br>CHARGING YOUR PASSWORD<br>FOROY YOUR PASSWORD FAITURE<br>LOGGING OUT OF INTEGRATION MARAGER<br>MANAGING USERS<br>ADDING A USER<br>REMOVING A USER<br>REMOVING A USER<br>RESETTING A USER<br>RESETTING USER PASSWORDS                                                                                                    | 2<br>3<br>4<br>4<br>5<br>5<br>6<br>6<br>6<br>7<br>7                                                                   |
|          | ACCESSING INTERMITOR MARAGER<br>CHARGINA YOUR PASSWORD<br>FOROY YOUR PASSWORD<br>FOROY YOUR PASSWORD<br>ANALONG UT OF INTEGRATION MANAGER<br>MANAGING USER<br>REMOVING A USER<br>REMOVING A USER<br>RESETTING USER<br>RESETTING USER PASSWORDS<br>MANAGING DEALERS<br>VIEWING THE DEALERS LIST                                                                         | 2<br>2<br>3<br>4<br>4<br>5<br>5<br>6<br>6<br>7<br>7<br>8<br>8<br>8                                                    |
|          | ACCESSING INTERGENTION MARAGER<br>CHARGING YOUR PASSWORD<br>FOROY YOUR PASSWORD FAITURE<br>LOGGING OUT OF INTEGRATION MANAGER<br>MANAGING USERS<br>ADDING A USER<br>REMOVING A USER<br>REMOVING A USER<br>RESITTING USER PASSWORDS<br>MANAGING DEALERS<br>VIEWING THE DEALER LIST<br>ADDING A NEW DIALER                                                               | 2<br>2<br>3<br>4<br>4<br>5<br>5<br>6<br>6<br>7<br>7<br>7<br>8<br>8<br>8<br>8<br>9<br>9                                |
|          | ACCESSING INTERMITOR MARAGER<br>CHARGINA YOUR PASSWORD PARTURE<br>CORONY YOUR PASSWORD PARTURE<br>LOGGING OUT OF INTEGRATION MARAGER<br>MANAGING USERS<br>ADDING A USER<br>REMOVING A USER<br>REMOVING A USER<br>RESTITUN USER PASSWORDS<br>MANAGING DEALERS<br>VIEWING THE DEALER LIST<br>ADDING A NEW DIALER<br>EDITING A DEALER LIST<br>ADDING A NEW DIALER         | 2<br>2<br>3<br>4<br>4<br>4<br>5<br>5<br>6<br>6<br>6<br>6<br>7<br>7<br>8<br>8<br>8<br>8<br>8<br>9<br>9<br>11<br>1<br>2 |
|          | ACCESSING INTERACTION MARAGER<br>CHARGING YOUR PASSWORD<br>FORCOTYOUR PASSWORD<br>FORCOTYOUR PASSWORD<br>FORCOTYOUR PASSWORD<br>ADDING A USER<br>ADDING A USER<br>REMOVING A USER<br>REMOVING A USER<br>RESETTION USER PASSWORDS<br>MANGING DEALERS<br>VIEWING THE DEALER LIST<br>ADDING A NEW IDIALER<br>EDITING A DEALER<br>ACTIVATING / DEALER<br>REMOVING A DEALER | 2<br>3<br>3<br>4<br>4<br>5<br>5<br>6<br>6<br>7<br>7<br>8<br>8<br>9<br>9<br>11<br>12<br>2<br>12                        |

## WORKING WITH LOAN APPLICATIONS FROM EXTERNAL DEALERS

Just like any loan request, the loan request from the indirect lender appears in the Loan Request Queue.

### Loan Request Queue

|                                                                 | Session 0 CU*BASE GOL                                                                                                    | D Edition - RELEASE CONTROL CREDIT UNION                                                                                                    |                                                                                                    |                                                                                                    |
|-----------------------------------------------------------------|----------------------------------------------------------------------------------------------------|----------------------------------------------------------------------------------------------------|----------------------------------------------------------------------------------------------------|----------------------------------------------------------------------------------------------------|
|                                                                 | Work/View Ap                                                                                                    | oplication Status                                                                                                    |                                                                                                    | Pending Processing                                                                                                    |
|                                                                 | Created Jul 01, 2016                                                                                                    | III to Aug 31, 2016 III [MMDDYYYY]                                                                                                    | Jump to: Loan app #                                                                                                    | Last name                                                                                                    |
|                                                                 | To get a "dashboard"<br>view of progress toward<br>your team's goals, use<br>Activity Tracking to<br>display a statistical<br>analysis screen showing<br>all applications in the | UW status Select<br>Interviewer ID Select<br>Dealer Select<br>Underwriter ID Select<br>Loan category Select<br>Pending Booked Denied                                                                                                    | Filter by Product code Select Interviewer branch Select Delivery channel Select Business unit Select                                                                                                    |                                                                                                    |
| The DT in the DC<br>column indicates that<br>this request comes | Wait Times This Week           0         <1 hr                                                                                                    | App # Applicant Name 218093 NomMbr Au 218065 Au 218064 Au 218069 Au 218079 Au 218089 Au 218089 A | App Date/Time         DC         Decision           ag 30, 2016         15:37         CU         Fail Fitz           ag 23, 2016         14:12         CU Row Deal         ag           ag 16, 2016         11:83         CU         Pais         Dcm           ag 16, 2016         11:83         CU         Pais         Dcm         L           ag 16, 2016         11:83         CU         Pais         Dcm         L         L         L         CU         Pais         Dcm         L         L | Central Underwriting Status           Int         D         Action           89         Hodel-Requested         92           92         Hodel-Requested         96           96         MN SUBMIT - MSO/MSR         96           96         SUBMIT - MSO/MSR         95           95         SPENDING-MED INFO         1000 |
| lending channel<br>(DealerTrack).                               | New Application<br>Refresh                                                                                                    | 218004<br>217904<br>218066<br>218056<br>217935<br>■ Work w/ Loan Req<br>■ Checklist<br>■ App Comments<br>■ Loan                                                                                                    | 1 25, 2016 09:104 CU Pass Dean<br>1 25, 2016 16:16 CU Pass Dean<br>1 25, 2016 10:17 CU Past Dean<br>1 25, 2016 17:07 CU Fail Fitr<br>1 25, 2016 11:33 HB Pass Deal<br>er Decision<br>File Decision                                                                                                    | IR IR PENDING- NEED IN-U<br>TR Hodel-Requested<br>60<br>14 14 PENDING- NEED INFO<br>SH LK APPROVED                                                                                                    |
|                                                                 | WMail<br>WCalendar<br>Activity Tracking<br>Counts by UW Code                                                                                                    | Key<br>Submit- Underwriter Submit-<br>Submit- Loan Review 1 Home Bai                                                                                                    | y Activity Tracking<br>MSD/MSR 3<br>NKING REQUEST 3                                                                                                    | More<br>DEALERTRACK 2<br>RETAILER DIRECT                                                                                                    |

### **Identifying Loans from Indirect Lenders**

You can identify it as an indirect loan request because the DC column contains the two-letter indicator for the vendor. (In the example above, DT stands for DealerTrack.) You can also apply a filter the loan to show only loans from a specific vendor by using the Delivery Channel filter at the top of the screen.

DealerTrack and RouteOne support the ready to look model and Counteroffer Exchange, so the following section will cover this process. If the vendor was "ready to book," the loan officer would simply book the loan by creating it. (This is the final step of the "look to book" process.)

## **REQUESTING A COUNTER OFFER (2-WAY COMMUNICATION)**

If your vendor is Route One or DealerTrack, you can use the Counteroffer Exchange interface to request a change of the loan request.

• For example, you might want to change the term of the loan from 72 months to 68 months.

The Counteroffer Exchange supports the exchange of comments between the dealer and the credit union.

- 1. After the lender submits a loan request to the credit union, the credit union has an option to place a counteroffer decision on the loan.
- 2. The lender has the option to post comments to the credit union through their management system. (NOTE: The lender can send comments in the initial loan request. There is a three-message limit per request.)
- 3. When the lender submits comments, the credit union receives an email notification and can use a link provided to accesses the Counteroffer Exchange portal to reply to the message. Messages can be exchanged back and forth in this manner.
- 4. The credit union approves or declines the loan request.

### **Email Notifications**

On the CU side of this process, the email notification is the trigger that begins the Counteroffer Exchange conversation. When the dealer submits a comment, the CU will receive a notification that contains a URL. This URL will take the user to the Counteroffer Exchange portal. Once there, the CU will be able to view the conversation and post back their comments if they wish.

### An example of the email notification:

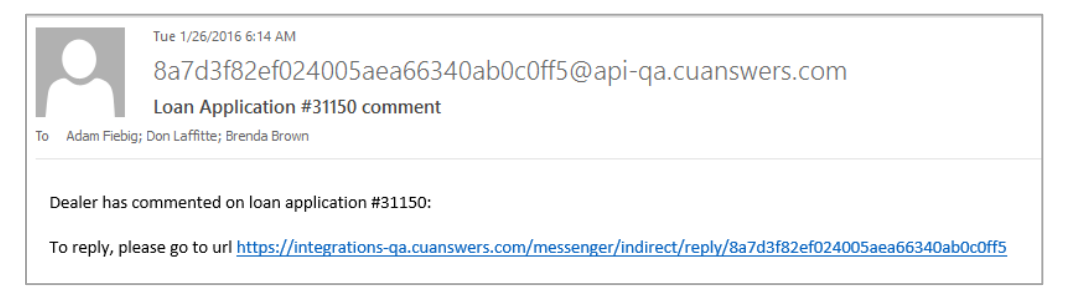

### **The Portal**

After following the link provided in the email notification, the CU is taken to the Counteroffer Exchange portal. This is where they can view information about the deal, the conversation history, and submit a reply to the conversation. If there is a decision applied to the application, the decision will appear as a different color and provide the stipulations from the decision as part of the conversation.

To post a new comment, the user will type the message in the box and click Send. Assuming the new comment is successfully posted, they will receive a success message and the conversation history will be updated.

| Deal Information:<br>Application ID: 31154<br>Application Date: 2016-01-26 15:08:37<br>Requested Term: 48<br>Estimated Finance Amount: 34500 | Vehicle Information:<br>Vehicle Year: 2016<br>Vehicle Make: ACURA<br>Vehicle Model: ILX<br>Vehicle Trim: 4DR SDN |
|----------------------------------------------------------------------------------------------------|----------------------------------------------------------------------------------------------------|
| Requested APR:                                                                                                    |                                                                                                    |
| At 2016-01-26 15:11:15 Application Count                                                                                                    | er Stipulations:                                                                                                 |
| Give us more money                                                                                                    |                                                                                                    |
| At 2016-01-26 15:12:03 Dealer said:                                                                                                    |                                                                                                    |
| We don't have more money, but we d                                                                                                    | Io have a riding lawn mower?                                                                                     |
| At 2016-01-26 15:13:42 You said:                                                                                                    |                                                                                                    |
| We'll take that into consideration and                                                                                                    | decision shortly                                                                                                 |
| At 2016-01-26 15:22:10 Application Appro                                                                                                    | ved Stipulations:                                                                                                |
| Give us more money                                                                                                    |                                                                                                    |
| You have 1000 characters left                                                                                                    |                                                                                                    |
|                                                                                                    |                                                                                                    |
|                                                                                                    |                                                                                                    |
|                                                                                                    |                                                                                                    |
|                                                                                                    |                                                                                                    |
| Send                                                                                                    |                                                                                                    |

### **Message Archival**

**Counteroffer Exchange Portal** 

During the Counteroffer Exchange conversation, each message that is exchanged is stored within the CU\*BASE system. These messages are archived in the collateral comments for the target application.

#### **Collateral Record with Counter Exchange Notes**

| ★ Session 2 CU*BASE                                                                                    | EGOLD Edition - TEST CREDIT UNION                                                                                                    |                                                               |                                     |                                                                 |                                 |        |
|----------------------------------------------------------------------------------------------------|----------------------------------------------------------------------------------------------------|---------------------------------------------------------------|-------------------------------------|-----------------------------------------------------------------|---------------------------------|--------|
| File Edit Tools H                                                                                      | Help                                                                                                    |                                                               |                                     |                                                                 |                                 |        |
| Collatera                                                                                              | al Identification                                                                                                    |                                                               |                                     |                                                                 |                                 | CHANGE |
| Account base                                                                                           | John Q Member                                                                                                    |                                                               |                                     |                                                                 |                                 |        |
| Application #                                                                                          | 41521                                                                                                    | Item #                                                        | 001                                 |                                                                 |                                 |        |
| Loan category                                                                                          | 12 NEW CAR LOANS                                                                                                    | Purpose                                                       | 2                                   | AUTO                                                            |                                 |        |
| Loan amount                                                                                            | 35,000.00                                                                                                    | Security                                                      | 1                                   | UNSECURED                                                       |                                 |        |
|                                                                                                    |                                                                                                    | ents                                                          |                                     |                                                                 |                                 |        |
| SUBMITTER: JC<br>CAR: MILEAGE:<br>2000; INV AMC<br>2.4L;<br>COMMENTS:<br>LOAN TERM IS<br>MEMBER AGREES | E DEALER; HOUSING PAYNHET: 300; REG<br>15; CASHE SELIIM PRICE: 37000; ST<br>UNT: 32000; SALES TAX: 3000; UNPAIL<br>UNT: 32000; SALES TAX: 3000; UNPAIL<br>BEYOND OUR LIMIT, COUNTER WITH 60 M<br>TO 60 MONTH TERM, WE WILL CREATE T | uested ter<br>L estimate<br>  Balance:<br>  D<br>  He Loan Ba | 19: 72<br>1: 500<br>35000<br>ISED C | : Months; New<br>; Cash Down:<br>; Trim: 4DR<br>N 60 Month Term | Press Ctrl plus Enter for a new | line.  |

## **BOOKING THE LOAN**

Once the loan is submitted by the vendor, it will appear in your loan queue. You will work it as any other loan application. Following are directions for what you will do when you book these special kinds of loan applications.

### **Notifications**

Your vendor may support notifications when an indirect dealer loan request appears in your queue. Contact Lender VP for details on how to sign up for these notifications.

### Indirect Lending Application – Loan Request Recap Screen

| Session 0 CU*BASE GOLD - TEST CREDIT UNION   |                          |                     |
|----------------------------------------------|--------------------------|---------------------|
| File Edit Tools Help                         |                          |                     |
| Loan Request Recap                           |                          | Application # 40841 |
| Account base 17956 JOHN Q MEMBER             | Clear App Da             | ata                 |
| Loan category 19 NEW AUTO INDIR              | App created YES          |                     |
| Loan product 103 NEW AUTO INDIRECT 60 MONTHS | App date Nov 26          | , 2018              |
| Account open reason code                     |                          |                     |
| Processing Details                           | Paym                     | ent Summary         |
| Disbursement date Nov 26, 2018               | Amount requested         | 30,000.00           |
| First payment date Dec 26, 2018              |                          |                     |
| Maturity date Nov 26, 2024                   | Total amount financed    | 30,000.00           |
| Amort term date                              | + Total finance charges  | 0.00                |
| Frequency MONTHLY                            | + Total CDI premiums     | 0.00                |
| Payment 0.00                                 | + Total SCL premiums     | 0.00                |
| Final payment 0.00                           | + Total JCL premiums     | 0.00                |
| # of payments 072                            | Total amount in payments | 30,000.00           |
| Interest rate 2.000 %                        |                          |                     |
| Modified APR 2.000 %                         | Misc coverages in loan   | 0.00                |
| Loan fees to include in modified APR 0.00    | Other misc coverages     | 0.00                |
| Dealer/Indirect ID ABCD INDIRECT             |                          |                     |
| Edit Loan Centralize                         | d Underwriting           | External Loan App   |
| UW Comments Code AA Q APPROVED               | Deal filter run          |                     |
| Checklist ID 04 Q BETH                       |                          | Create Loan Account |
| Save/Done PW (Control On)                    |                          | OTB Approval/Denial |
| Override                                     |                          | Deny Loan           |
| View/Print Amort                             |                          |                     |
| ← → ↑ ॥ 昌 ♂ i ? @                            |                          | WU (5122) 11/29/18  |
|                                              |                          |                     |

At this point you are ready to book the loan. From the Loan Request Recap screen select Create Loan Account as usual. This will take you to the Loan Creation screen.

#### **Loan Creation Screen**

| ₩ Session 0 CU*BASE GOLD<br>File Edit Tools Help                         | Edition -                           | TEST CREDIT UNION                                                            |                                                                                                |                                                                                                   |                                                                                  |                                                                   |
|--------------------------------------------------------------------------|-------------------------------------|------------------------------------------------------------------------------|------------------------------------------------------------------------------------------------|---------------------------------------------------------------------------------------------------|----------------------------------------------------------------------------------|-------------------------------------------------------------------|
| Loan Creat                                                               | ion                                 |                                                                              |                                                                                                |                                                                                                   |                                                                                  |                                                                   |
| Loan account #<br>Loan category<br>Application #<br>Co-borrower          | 17956<br>19<br>40833                | JOHN Q MEMBER<br>NEW AUTO INDIR                                              |                                                                                                | Open date Nov 29, 2011<br>Account open reason code                                                | 8                                                                                | Printer MC870 Q<br>Drawer 2 Q                                     |
|                                                                          |                                     |                                                                              | Note Info                                                                                      | ormation                                                                                          |                                                                                  |                                                                   |
| Assign account type                                                      | 716                                 | Low 710                                                                      | High 719                                                                                       |                                                                                                   |                                                                                  |                                                                   |
|                                                                          |                                     | 🗌 Include ir                                                                 | n open-end loan contract                                                                       |                                                                                                   |                                                                                  |                                                                   |
| Approval ID 04<br>File verification date                                 | Dec 19                              | Collector ID                                                                 | ^^^                                                                                            | Interviewer ID 04<br>Credit report #                                                              | (Primary borrowe                                                                 | r) CU risk level                                                  |
| <i>i</i> If a recent cred<br>on file for the p<br>Any additional         | it report<br>orimary b<br>signers o | exists for this membe<br>orrower. This links the<br>on this loan will also l | r, the Credit report # and Cl<br>e report to this loan so that<br>be linked to the most recent | U risk level fields will be fille<br>it will be archived and avai<br>credit report in their name, | ed in automatically, us<br>lable for viewing throu<br>, if one exists in the fil | sing the most recent report<br>ughout the life of the loan.<br>e. |
|                                                                          |                                     |                                                                              | Additional I                                                                                   | nformation                                                                                        |                                                                                  |                                                                   |
| Collateral Automatic transfer Payroll deduction Selected forms: Selected | ⊻ Li<br>□ P<br>⊻D                   | ink to dealer<br>articipation Ioan<br>isburse funds<br>selected              | ☐ Additional signers<br>☐ Payment matrix<br>☐ Pledged shares                                   | ☐ Variable rate loan<br>☐ Credit card maintena<br>☐ ACH maintenance                               | Accoun                                                                           | t nickname                                                        |
| Unlock Fields                                                            | View                                | Credit Report                                                                |                                                                                                |                                                                                                   |                                                                                  |                                                                   |
| ← → ↑ ॥                                                                  | ð                                   | <i>i</i> ?@                                                                  |                                                                                                |                                                                                                   |                                                                                  | WU (2346) 11/29/18                                                |

Since this is an indirect loan, *Link to dealer* is checked by default. In order to print a check to the dealer, also check *Disburse funds* as shown above.

Then you may need to enter a Collector ID. Use Enter to move to the screen where you link the dealer to the loan.

When you first come to the *Link Dealer to Member Account* screen (shown below), the *Reserve %* and *Reserve Amortization term* fields will be blank. Select a dealer and if they are configured in the dealer configuration, you can use Enter to fill in the *Reserve %* and *Reserve amortization term*. You can also manually enter this information.

• You can override the default *Reserve %* and *Reserve Amortization term*. In this case click *Recalc Reserve Amt* (lower right button) to recalculate the *Reserve amount*.

Select whether this is a dealer loan or dealer lease with the *Dealer Relationship type* selections.

### Link Dealer to Member Account Screen

| ₩ Session 0 CU*BASE GOLD - 1<br>File Edit Tools Help                                                                                      | FEST CREDIT UNION                                                                        |                              |                                                            |                                                          |                                      |
|----------------------------------------------------------------------------------------------------|------------------------------------------------------------------------------------------|------------------------------|------------------------------------------------------------|----------------------------------------------------------|--------------------------------------|
| Link Dealers                                                                                                    | to Member /                                                                              | Account                      |                                                            |                                                          | ADD                                  |
| Account #<br>Dealer ID<br>Closed sequence #<br>Dealer relationship type<br>Original Ioan amount<br>Reserve %<br>Reserve amount<br>comment | 17956 Q 717<br>1234 Q<br>0<br>@ Dealer Ioan O Deale<br>.00<br>3.000<br>m<br>3.00<br>0.00 | er lease                     |                                                            |                                                          |                                      |
| <i>i</i> The Reserve Amo<br>which the reserve                                                                                             | unt is calculated by multip<br>a amount will be expensed                                 | lying the original loan bala | nce by the Reserve %. The<br>. Refer to online help for ti | PReserve Amortization Tern<br>ps on tracking monthly exp | m is the term over<br>sense amounts. |
| Save/Update                                                                                                    | Unlock Fields                                                                            | Recalc Reserve Amt           |                                                            |                                                          |                                      |
| ← → ↑ ॥ 昌                                                                                                    | e? i ? @                                                                                 |                              |                                                            |                                                          | WU (6631) 11/29/18                   |

The loan is now linked to the dealer. Now use Save/Update (F5) to move to the disbursement screen.

#### Loan Disbursement Screen (Upon Entry)

| Session 0 CU*BASE GOLD - TEST CREDIT UNION<br>File Edit Tools Help                                                                                                    |                                                             |                                                                                        |                                                                                                    |                  |
|----------------------------------------------------------------------------------------------------|-------------------------------------------------------------|----------------------------------------------------------------------------------------|----------------------------------------------------------------------------------------------------|------------------|
| Loan Disbursement                                                                                                    |                                                             |                                                                                        |                                                                                                    |                  |
| Account 17956-719 JOHN Q MEMBER                                                                                                    | SSN/TIN                                                     |                                                                                        |                                                                                                    |                  |
| Loan                                                                                                    | 1 Details                                                   |                                                                                        |                                                                                                    |                  |
| Category     19     NEW AUTO INDIR       Security     04     NEU CAR       Purpose     02     AUTO       Process type     E     CONSUMER LOAN/CLOSED                            | Opened Nov<br>Matures Nov<br>Disbursement<br>Total disburse | 29, 2018<br>26, 2024<br>t limit<br>ed                                                  | 30,000.00<br>0.00                                                                                                    |                  |
| Disbursed by     Amount     Account/Check #       Cash     0.00       CU check     0.00       Member transfer     0.00       G/L transfer     0.00       Code     Q or G/L acct | IRA/HSA                                                     | Cash<br>C/U check<br>Draft payable<br>Member transfer<br>G/L transfer<br>Net available | Session Totals           0.00         0.00           0.00         0.00           0.00         0.00           0.00         0.00           0.00         0.00           30,000.00         00 |                  |
| Pay to the order of JOHN MEMBER<br>123 MAIN STREET<br>APT 11<br>ANYCITY MI 12345 7890<br>New Account<br>Misc Accounting Checks                                                  |                                                             | Remitter MENBER                                                                        | JOHN                                                                                                    |                  |
| Pay To Dealer                                                                                                    |                                                             |                                                                                        |                                                                                                    |                  |
| ← → ↑ ॥ 昌 ♂ i ? @                                                                                                    |                                                             |                                                                                        |                                                                                                    | WU (5302) 11/29/ |

Upon entry, the Loan Disbursement screen displays the loan information and allows you to disburse to the member. To select the dealer as the payee, select *Pay To Dealer* (button lower left). A pop-up window appears showing a list of dealers configured on the system. Select a dealer from the list, and the dealer information will populate the *Pay to the order of* section of the screen.

### Loan Disbursement Screen (Dealer Pay to Information Included)

| if it for for help         Loan Disbursement         Account       17956-719       JUHN Q. MEMBER       SSN/TIN         Category       19       NEU AUTO INDIR       Opened Nov 29, 2010         Security       04       NEU CAR       Matures Nov 26, 2024         Purpose       02       AUTO       Disbursement limit       30,000.00         Process type       E       CONSUMER LOAW/CLOSED       Total disbursed       0.00         Disbursed by       Amount       Account/Check #       IR/HSA       Session Totals         Cash       0.00       000000000 000       C/d check       0.00         Clock       0.00       000000000 000       Member transfer       0.00         G/L transfer       0.00       Code       or of G/L acct       Member transfer         Pay to the order of       M & M DODGE       ME       Nember transfer       0.00         Ya to the order of       M & M DODGE       MI       Itili 1000       Net waiiable       30,000.00         ew Account       Ka Account       Ka Account       Ka Account       Ka Account       Ka Account         Ka Account       Matures       Matures       Matures       Matures       Matures         So Dealer                                                                                                    | * Session 0 CU*BASE GOLD | D - TEST CREDIT UNION |                      |               |                 |                |                  |
|----------------------------------------------------------------------------------------------------|--------------------------|-----------------------|----------------------|---------------|-----------------|----------------|------------------|
| Account       17956-719       JOHN Q MEMBER       SSN/TIN         Account       17956-719       JOHN Q MEMBER       SSN/TIN         Con Details         Category       19       NEW AUTO INDIR       Opened Nov 29, 2018         Security       04       NEW CAR       Matures Nov 26, 2024         Purpose       02       AUTO       Disbursement limit       30,000.00         Process type       E       CONSUMER LORH/CLOSED       Total disbursed       0.00         Disbursed by       Amount       Account/Check #       IRA/HSA       Session Totals         Cash       0.00       Code       0       of GL acct       Orat payable       0.00         Check       0.00       Code       of of GL acct       Nember transfer       0.00       GL transfer       0.00         Pay to the order of       H & H DODGE       Melline       Remitter HENBER JOHN       Net available       30,000.00         ww Account       KALAMHAZOO       HT       1111       1000       Net available       30,000.00                                                                                                    | e Edit Tools Help        |                       |                      |               |                 |                |                  |
| Account 17956-719 JOHN Q MEMBER SSN/TIN     Calegory 19 NEU AUTO INDIR Opened Nov 29, 2018   Security 04 NEU CAR Matures Nov 26, 2024   Vurpose 02 AUTO Disbursedment limit 30,000.00   Process type E CONSUMER LOAN/CLOSED Total disbursed 0.00   Process type E CONSUMER LOAN/CLOSED Total disbursed 0.00   Clash 0.00 Code Cash 0.00   Clubeck 0.00 0000000000 000   Armount Account/Check # IRA/HSA Session Totals   Cash 0.00 0000000000 000   Armount Account/Check # IRA/HSA Session Totals   Cash 0.00 0000000000 000   Armount Account/Check # IRA/HSA Session Totals   Cash 0.00 0000000000 000   Armount Account/Check # IRA/HSA Session Totals   Cash 0.00 0000000000 000   Armount Account/Check # IRA/HSA Session Totals   Cash 0.00 0000000000 000   Armount Account/Check # IRA/HSA Session Totals   Cash 0.00 0000000000 000   Armount Account/Check # 0.00   Value to the order of H & H DODGE Remitter HENBER JOHN   Yo the order of H & H M DODGE Nument HENBER JOHN   W Accounting Checks <t< th=""><th>oan Disbu</th><th>ursement</th><th></th><th></th><th></th><th></th><th></th></t<>                                                                                                    | oan Disbu                | ursement              |                      |               |                 |                |                  |
| Account       17956-719       JOHN Q MEMBER       SSNTIN         Loan Details       Opened Nov 29, 2018         Category       19       NEW AUTO INDIR       Opened Nov 26, 2024         Purpose       02       AUTO       Disbursement limit       30,000.00         Process type       E       CONSUMER LOAN/CLOSED       Total disbursed       0.00         Disbursed by       Amount       Account/Check #       IRA/HSA       Session Totals         Cash       0.00       Opened Nov 29, 2018       Matures Nov 26, 2024         Disbursed by       Amount       Account/Check #       IRA/HSA       Session Totals         Cash       0.00       Opened Nov 29, 2018       Matures Nov 26, 2024       Opened Nov 29, 2018         Disbursed by       Amount       Account/Check #       IRA/HSA       Session Totals         Cash       0.00       Opened Nov 29, 2018       Matures Nov 29, 2018       Matures Nov 29, 2018         Disbursed by       Amount       Account/Check #       IRA/HSA       Session Totals         Cash       0.00       Opened Nov 29, 2018       Matures Nov 29, 2018         Member transfer       0.00       Opened Nov 29, 2018       Remitter Member John Nov 29, 2000         Pay to the order of       H & H D                                                                                                    |                          |                       |                      |               |                 |                |                  |
| Loan Details         Category       19       NEW AUTO INDIR       Opened Nov 29, 2018         Security       04       NEU CAR       Matures Nov 26, 2024         Purpose       02       AUTO       Disbursement limit       30,000.00         Process type       E       CONSUMER LOAN/CLOSED       Total disbursed       0.00         Disbursed by       Amount       Account/Check #       IRA/HSA       Session Totals         Cash       0.00       Obioursed by       Amount       Account/Check #       IRA/HSA       Session Totals         Cash       0.00       0000000000       000       C/U check       0.00       Draft payable       0.00         Member transfer       0.00       0000000000       000       Q       Q       G/L transfer       0.00         Pay to the order of       H & M DODGE       Remitter       MENDER JOHN       Xutescult         We Account       Kal AMAZOO       HI       1111       1000       Xutescult                                                                                                    | Account 17956-           | -719 JUHN Ų ME        | MBER                 | SSN/TIN       | A               |                |                  |
| Category       19       NEW AUTO INDIR       Opened Nov 29, 2018         Security       04       NEW CAR       Matures Nov 26, 2024         Purpose       02       AUTO       Disbursement limit       30,000.00         Process type       E       CONSUMER LOAN/CLOSED       Total disbursed       0.00         Disbursed by       Amount       Account/Check #       IRA/HSA       Session Totals         Cash       0.00       Cash       0.00       C/U check       0.00         CU check       0.00       0000000000       000       C/U check       0.00         Member transfer       0.00       0000000000       000       G/L transfer       0.00         G/L transfer       0.00       Code       or of/L acct       Member transfer       0.00         Pay to the order of       M & M DODGE       Remitter       MEMBER JOHN       123 U HATN         Iza U HARZO       MI IIII 1000       Max       Secont       Secont       Secont         Size Accounting Checks       ay To Dealer       A IIIIII IIIIIIIIIIIIIIIIIIIIIIIIIIIII                                                                                                    |                          |                       | Loan                 | Details       |                 |                |                  |
| Security       04       NEU CAR       Matures Nov 26, 2024         Purpose       02       AUTO       Disbursement limit       30,000.00         Process type       E       C0NSUMER LOAM/CLOSED       Total disbursed       0.00         Disbursed by       Amount       Account/Check #       IRA/HSA       Session Totals         Cash       0.00       0.00       Cash       0.00         CU check       0.00       000       000       C/U check       0.00         Member transfer       0.00       000000000       000       C/U check       0.00         G/L transfer       0.00       Code       0 of G/L acct       Cash       0.00         Pay to the order of       M & M DODDEE       Remitter       MEMBER JOHN         I23 U MAIN       I23 U MAIN       I1111 1000       KEALAMARSA         We Account       Ica Accounting Checks       ay To Dealer       VILEOUNDEE                                                                                                    | Category 19 NE           | ₩ AUTO INDIR          |                      | Opened No     | v 29, 2018      |                |                  |
| Purpose       02       AUTO       Disbursement limit       30,000.00         Process type E       C0NSUMER LOAN/CLOSED       Total disbursed       0.00         Disbursed by       Amount       Account/Check #       IRA/HSA       Session Totals         Cash       0.00       Cash       0.00         CU check       0.00       Color       Oraft payable       0.00         Member transfer       0.00       0000000000       000       G/L transfer       0.00         G/L transfer       0.00       Code       0 or G/L acct       Remitter       MEMBER JOHN         Pay to the order of       M & M DODGE       MI       1111       1000       Net available       30,000.00         ew Account       It ca Accounting Checks       ay To Dealer       Net MI       Net available       Net available                                                                                                    | Security 04 NE           | W CAR                 |                      | Matures No    | v 26, 2024      |                |                  |
| Process type E     CONSUMER LOAN/CLOSED     Total disbursed     0.00       Disbursed by     Amount     Account/Check #     IRA/HSA     Session Totals       Cash     0.00     0000000000 000     C/U check     0.00       Cl check     0.00     0000000000 000     C/U check     0.00       Member transfer     0.00     0000000000 000     C/U check     0.00       Member transfer     0.00     0000000000 000     C/U check     0.00       Member transfer     0.00     Code     O or G/L acct     Member transfer     0.00       Pay to the order of     H & H DODGE     Remitter     Member JOHN       I23 U MAIN     I1111 1000     Member JOHN     Member JOHN       Wa Account     Maccount     Maccount     Member JOHN       Mic Account     Maccount     Member JOHN     Member JOHN                                                                                                    | Purpose 02 AU            | по                    |                      | Disburseme    | nt limit        | 30,000.00      |                  |
| Disbursed by       Amount       Account/Check #       IRA/HSA       Session Totals         Cash       0.00       000       000       000       000         CU check       0.00       000000000       000       000       000         Member transfer       0.00       000000000       000       000       000         G/L transfer       0.00       000000000       000       000       000         G/L transfer       0.00       Code       © or G/L acct       O       O/L transfer       0.00         Pay to the order of       H & M D00GE       Remitter       MEMBER JOHN       123 U HATN       N         I23 U HATN       I1111       1000       MI       I1111       1000         ew Account       KRALENHAZOO       MI       I1111       1000       MI       I1111       IIIIIII       IIIIIIIIIIIIIIIIIIIIIIIIIIIIIIIIIIII                                                                                                    | Process type E CO        | INSUMER LOAN/CLOS     | ED                   | Total disburs | sed             | 0.00           |                  |
| Disbursed by         Amount         Account/Check #         IRA/HSA         Session Totals           Cash         0.00         000         000         000         000         000         000         000         000         000         000         000         000         000         000         000         000         000         000         000         000         000         000         000         000         000         000         000         000         000         000         000         000         000         000         000         000         000         000         000         000         000         000         000         000         000         000         000         000         000         000         000         000         000         000         000         000         000         000         000         000         000         000         000         000         000         000         000         000         000         000         000         000         000         000         000         000         000         000         000         000         000         000         000         000         000         000         000                                                                                                    |                          |                       |                      |               |                 |                |                  |
| Cash       0.00         CU check       0.00         Member transfer       0.00         G/L transfer       0.00         0.00       000000000         G/L transfer       0.00         G/L transfer       0.00         Code       0 or G/L acct         Pay to the order of       M & M D00GE         Iza       U MAIN         KRLAMAZOO       MI         Iza       U MAIN         Star Accounting Checks         ay To Dealer         Code       Code                                                                                                    | Disbursed by             | Amount                | Account/Check #      | IRA/HSA       |                 | Session Totals |                  |
| CU check       0.00         Member transfer       0.00         G/L transfer       0.00         0.00       Code         Q or G/L acct       Q         Pay to the order of       M & M DODGE         Iz3 U HAIN         KRLAMAZOO         WI to the code of the code of the | Cash                     | 0.00                  |                      |               | Cash            | 0.00           |                  |
| Member transfer       0.00       000000000       000         G/L transfer       0.00       Code       Q       or G/L acct       Member transfer       0.00         G/L transfer       0.00       Code       Q       or G/L acct       Member transfer       0.00         G/L transfer       0.00       Code       Q       or G/L acct       Member transfer       0.00         Pay to the order of       M & M DODGE       Remitter       MemBER JOHN         123 U MAIN       KRLAMAZOO       MI       1111       1000         ew Account       Kaccounting Checks       ay To Dealer       Member transfer       0.00         ay To Dealer       Multer 20 2 0 0       Multer 20 0 0       Multer 20 0 0       Multer 20 0 0                                                                                                    | CU check                 | 0.00                  |                      |               | C/U check       | 0.00           |                  |
| Member transfer       0.00       000000000       000       00         G/L transfer       0.00       Code       0 or G/L acct       G/L transfer       0.00         Pay to the order of       M & M DODGE       Remitter       MEMBER JOHN         I23 U MAIN       KALAMAZOO       MI       11111       1000         ew Account       Mic Accounting Checks       A       11       1000                                                                                                    |                          |                       |                      |               | Draft payable   | 0.00           |                  |
| G/L transfer 0.00   Code Image: Code   Or G/L acct G/L transfer   Net available 30,000.00   Pay to the order of M & M DODGE Remitter MENBER JOHN   I23 U MAIN   KALAMAZOO   KALAMAZOO   WI IIIII 1000   Kex Account   tisc Account   tisc Account   tisc Account   Yo Dealer VIII 5220 11/2                                                                                                    | Member transfer          | 0.00                  | 00000000 000         | • •           | Member transfer | 0.00           |                  |
| Net available     30,000.00       Pay to the order of     M & M DODGE       Remitter     MENBER JOHN       I23     J MAIN       KALAMAZOO     MI       I1111     1000                                                                                                    | G/L transfer             | 0.00                  | Code 📃 🭳 or G/L acct |               | G/L transfer    | 0.00           |                  |
| Pay to the order of M & M DODGE Remitter MENBER JOHN  123 U MAIN  KALAMAZOO MI IIIII 1000  ew Account lisc Accounting Checks ay To Dealer  C A U E 2 1 2 0  V/(16222) 11/2                                                                                                    |                          |                       |                      |               | Net available   | 30,000.00      |                  |
| Pay to the order of M & M DODGE Remitter MENBER JOHN  123 U MAIN  KALAMAZOO MI IIIII 1000  ew Account  fisc Accounting Checks ay To Dealer  KALAMAZOO                                                                                                    |                          |                       |                      |               |                 |                |                  |
| Pay to the order of M & M DODGE Remitter MENBER JOHN  123 U MAIN  KALAMAZOO MI IIIII 1000  ew Account  tisc Accounting Checks ay To Dealer  C A U E 2 1 2 0                                                                                                    |                          |                       |                      |               |                 |                |                  |
| I23 U HAIN       KRLAMAZOO       WI       I1111       I000                                                                                                    | Pay to the order of      | & M DODGE             |                      |               | Remitter MENBER | John           |                  |
| KALAMAZOO     HI     11111     1000       lew Account       tisc Accounting Checks       ay To Dealer                                                                                                    | 12                       | 23 W MAIN             |                      |               |                 |                |                  |
| KALAMAZOD     HI     11111     1000       Idew Account     Idex Accounting Checks     Idex Accounting Checks       To Dealer     Idex Account     Idex Account                                                                                                    |                          |                       |                      |               |                 |                |                  |
| افع Account<br>fisc Accounting Checks<br>tay To Dealer<br>لا م م ال التي م م م م م م م م م م م م م م م م م م م                                                                                                    | Ki                       | ALAMAZOO              | MI 11111 1000        |               |                 |                |                  |
| lew Account<br>Nisc Accounting Checks<br>'ay To Dealer<br>↓ ↓ ■ ♀ ↓   2   0 ↓ ↓ ↓ ↓ ↓ ↓ ↓ ↓ ↓ ↓ ↓ ↓ ↓ ↓ ↓ ↓ ↓ ↓                                                                                                    |                          |                       |                      |               |                 |                |                  |
| Aisc Accounting Checks<br>Yay To Dealer                                                                                                    | lew Account              |                       |                      |               |                 |                |                  |
| tay To Dealer / 2 @                                                                                                    | lisc Accounting Check    | (S                    |                      |               |                 |                |                  |
|                                                                                                    | Pay To Dealer            |                       |                      |               |                 |                |                  |
|                                                                                                    |                          | L & i 7 @             |                      |               |                 |                | WIL (5302) 11/29 |

### Loan Disbursement Screen (Check Amount Entered)

| * Session 0 CU*BASE G<br>ile Edit Tools Helj                         | OLD - TEST CREDIT UNIO<br>P                            | 1               |                                                        |                                                                                        |                                                                                                    |                  |
|----------------------------------------------------------------------|--------------------------------------------------------|-----------------|--------------------------------------------------------|----------------------------------------------------------------------------------------|----------------------------------------------------------------------------------------------------|------------------|
| Loan Dist                                                            | bursement                                              |                 |                                                        |                                                                                        |                                                                                                    |                  |
| Account 1795                                                         | i6-719 JOHN Q M                                        | EMBER           | SSN/TIN                                                |                                                                                        |                                                                                                    |                  |
|                                                                      |                                                        | Loa             | n Details                                              |                                                                                        |                                                                                                    |                  |
| Category 19<br>Security 04<br>Purpose 02<br>Process type E           | NEW AUTO INDIR<br>NEW CAR<br>AUTO<br>CONSUMER LOAN/CLC | SED             | Opened No<br>Matures No<br>Disburseme<br>Total disburs | v 29, 2018<br>v 26, 2024<br>nt limit<br>sed                                            | 30,000.00<br>0.00                                                                                                    |                  |
| Disbursed by<br>Cash<br>CU check<br>Member transfer<br>G/L transfer  | Amount<br>0.00<br>25,000.00<br>0.00<br>0.00            | Account/Check # | IRA/HSA                                                | Cash<br>C/U check<br>Draft payable<br>Member transfer<br>G/L transfer<br>Net available | Session Totals         0.00           0.00         0.00           0.00         0.00           0.00         0.00           0.00         0.00           30,000.00         00 |                  |
| <sup>2</sup> ay to the order of<br>ew Account<br>lisc Accounting Che | M & M DODGE<br>123 W MAIN<br>KALAMAZOO                 | MI 11111 1000   |                                                        | Remitter MENBER                                                                        | JOHN                                                                                                    |                  |
|                                                                      |                                                        | @               |                                                        |                                                                                        |                                                                                                    | V/U (5303) 11/30 |

Enter the amount of the check in the *CU Check* field and use Enter. An OFAC scan will be run.

#### **OFAC Scan**

| Session 0 CU*BASE GOLD E         | dition - TEST CREDIT UNION                                                                            |                    |
|----------------------------------|----------------------------------------------------------------------------------------------------|--------------------|
| File Edit Tools Help             |                                                                                                    |                    |
| OFAC Name                        | Breakdown                                                                                             |                    |
| Entered name M & M               | 0006F                                                                                                 |                    |
| First name                       |                                                                                                    |                    |
| Middle initial                   |                                                                                                    |                    |
|                                  | <b>r</b>                                                                                              |                    |
| Last name M DODG                 |                                                                                                    |                    |
|                                  | Countries on Suspect List                                                                             |                    |
| Country ID                       | Country Name                                                                                          |                    |
|                                  | BALKANS                                                                                               |                    |
|                                  | DARFUR                                                                                                |                    |
| BY                               |                                                                                                    |                    |
| CD                               | DEFICIENTLE REPORTE OF THE CONGO                                                                      |                    |
| CU                               | CUBA                                                                                                  |                    |
| IQ                               | IRAQ                                                                                                  |                    |
|                                  | A 🛧                                                                                                   |                    |
|                                  |                                                                                                    |                    |
|                                  |                                                                                                    |                    |
|                                  |                                                                                                    |                    |
|                                  |                                                                                                    |                    |
|                                  |                                                                                                    |                    |
|                                  |                                                                                                    |                    |
|                                  |                                                                                                    |                    |
|                                  |                                                                                                    |                    |
|                                  | To properly perform the OFAC scan, please break the entered name down into first name, middle initial |                    |
| Organization Account<br>Continue | (if applicable), and last name. The first and last name fields are required.                          |                    |
| ← → ↑ □ ≞                        | 8 i ? @                                                                                               | WU (3865) 11/29/18 |

Complete the OFAC scan, and then use Cancel (up arrow). The check will print at your check printer.

## LINKING INDIRECT LOANS

You can view your indirect loans in a dashboard format, where they can be viewed, updated or deleted.

| Session 0             | CU*BASE                                                                                                    | GOLD                                  | - SUCCESS                                                                                                    | CREDIT UNION                                                                                                    |                        |                                                                                                    |                                                                                                    |                                                                                                    | •        | - [   |                                                                                             |
|-----------------------|----------------------------------------------------------------------------------------------------|---------------------------------------|----------------------------------------------------------------------------------------------------|----------------------------------------------------------------------------------------------------|------------------------|----------------------------------------------------------------------------------------------------|----------------------------------------------------------------------------------------------------|----------------------------------------------------------------------------------------------------|----------|-------|---------------------------------------------------------------------------------------------|
| ndire                 | ect L                                                                                                    | oa                                    | n Da                                                                                                    | ashboard                                                                                                    |                        |                                                                                                    |                                                                                                    |                                                                                                    |          |       |                                                                                             |
| Corp ID<br>Account #  | 01                                                                                                    |                                       |                                                                                                    | DealerSelectLoan categorySelect                                                                                                    | selected E<br>selected | ealer rela                                                                                                    | ationship type 🔿 [                                                                                                    | ealer Ioan (                                                                                          | ) Dealer | lease |                                                                                             |
| Acco                  | unt                                                                                                    | De                                    | aler                                                                                                    |                                                                                                    |                        | Interest                                                                                                    | Date                                                                                                    | Reserve                                                                                               | Amort    |       | Τ                                                                                           |
| #                     | Тур                                                                                                    | Тур                                   | #                                                                                                    | Name                                                                                                    | Current Balance        | Rate                                                                                                    | Opened                                                                                                    | Amount                                                                                                | Term     | Cmts  | Close                                                                                       |
|                       | 2 790<br>7 705<br>3 610<br>3 715<br>3 605<br>5 790<br>7 790<br>7 790<br>7 790<br>7 790<br>7 790<br>7 790<br>7 790<br>7 790<br>7 790<br>7 790<br>7 790<br>7 790<br>7 790<br>7 705<br>8466<br>1 605<br>3 8466<br>1 605<br>3 8466<br>1 605<br>3 8466<br>1 605<br>3 8466<br>1 605<br>3 8466<br>1 605<br>3 8466<br>1 605<br>3 8466<br>1 605<br>3 8466<br>1 605<br>3 8466<br>1 605<br>3 8466<br>1 605<br>3 8466<br>1 605<br>3 705<br>3 8466<br>1 605<br>3 705<br>3 8466<br>1 605<br>3 705<br>3 8466<br>1 605<br>3 705<br>3 8466<br>1 605<br>3 705<br>3 8466<br>1 605<br>3 8466<br>1 605<br>3 846<br>1 605<br>3 846<br>1 605<br>3 846<br>1 605<br>3 846<br>1 705<br>3 846<br>1 605<br>1 705<br>3 846<br>1 605<br>1 705<br>3 846<br>1 705<br>3 846<br>1 605<br>1 705<br>3 846<br>1 705<br>3 846<br>1 605<br>1 705<br>3 846<br>1 705<br>3 846<br>1 705<br>3 846<br>1 705<br>3 846<br>1 705<br>3 846<br>1 705<br>3 846<br>1 705<br>3 846<br>1 705<br>3 846<br>1 705<br>1 705<br>3 846<br>1 705<br>1 705<br>3 805<br>1 705<br>3 805<br>1 705<br>3 705<br>3 70 | A A A A A A A A A A A A A A A A A A A | 200  <br>35  <br>200  <br>200  <br>20  <br>2 | HILS<br>HE<br>HILS<br>HE<br>HILS<br>TEVEN<br>ARLES<br>EL<br>KENNETH<br>GGRY<br>KEL<br>HIN<br>HIN<br>HIN<br>HIN<br>HIN<br>HIN<br>HIN<br>HIN<br>HIN<br>HIN |                        | 4.250<br>3.625<br>4.740<br>5.000<br>2.490<br>3.875<br>4.500<br>2.490<br>3.625<br>5.000<br>2.490<br>8.000<br>2.250<br>2.625<br>4.000<br>2.625<br>4.000<br>2.490 | Uct 12, 2010<br>Uct 12, 2010<br>Uct 18, 2017<br>Uct 20, 2015<br>Nov 04, 2013<br>Apr 03, 2014<br>Uct 20, 2015<br>Nov 04, 2013<br>Apr 03, 2014<br>Uct 20, 2017<br>Nov 01, 2017<br>Mar 22, 2017<br>Mar 22, 2017<br>Mar 22, 2017<br>Nov 01, 2017<br>Sep 05, 2015<br>Nov 01, 2017<br>Mar 22, 2017<br>Nov 21, 2017<br>Feb 25, 2013<br>Dec 09, 2015<br>Apr 27, 2016 | 1,205.00<br>.00<br>.00<br>396.79<br>.00<br>.00<br>.00<br>.00<br>.00<br>.00<br>.00<br>.00<br>.00<br>.0 | 72       | v     | 0<br>0<br>0<br>0<br>0<br>0<br>0<br>0<br>0<br>0<br>0<br>0<br>0<br>0<br>0<br>0<br>0<br>0<br>0 |
| ∎ Edit<br>Iear Filter | 5                                                                                                    |                                       | Delete                                                                                                    | e View<br>Total balance                                                                                                    | 401,881,342.42         |                                                                                                    |                                                                                                    |                                                                                                    |          |       | <b>^</b> •                                                                                  |
| dd/Link               |                                                                                                    |                                       |                                                                                                    |                                                                                                    |                        |                                                                                                    |                                                                                                    |                                                                                                    |          |       |                                                                                             |
| xport                 |                                                                                                    |                                       |                                                                                                    |                                                                                                    |                        |                                                                                                    |                                                                                                    |                                                                                                    |          |       |                                                                                             |
| how Disbu             | ırse Lim                                                                                                    | it                                    |                                                                                                    |                                                                                                    |                        |                                                                                                    |                                                                                                    |                                                                                                    |          |       |                                                                                             |

#### \_ \_

This screen is used to attach individual member loan accounts to a specific dealer. When reserve amounts are calculated, all loan accounts which have been linked using this screen will be included in the total reserve for that dealer.

To link a loan use Add/Link (F6). This will reveal a pop-up window that will allow you to link the loan. When done, use Save/Update (F5) to return to this dashboard.

- There are two views for this screen: one showing current balance • information and the other showing disbursement limit. Use the toggle (F10) to change what is displayed in the column.
- If you see a W in the Closed column, this means that the loan has • been written off. If you see a C in the Closed column, this means that the loan has been closed.
- NOTE: This functionality is allowed only for closed end loans. •

## MANAGING DELINQUENCY RISK OF YOUR INDIRECT LENDING PORTFOLIO

You may want to re-evaluate your business decision to work with a vendor based on the ratio of delinquent loans initiated at that location. To do so use **Tool #641** *Print Dealer Member Delinquency*.

| Tool #641 | Print | Dealer | Member | Delinquency |
|-----------|-------|--------|--------|-------------|
|-----------|-------|--------|--------|-------------|

| ealer Delinquent Re            | port                         |          |            |
|--------------------------------|------------------------------|----------|------------|
| eport Options                  | Response                     | _        |            |
| ocess date                     | Feb 2016 📑 [MMYYYY]          | Optional | Job queue  |
| aler #                         | Select                       | Optional | Copies 1   |
| rp ID                          |                              | Optional | Printer P1 |
| aler type                      | O Dealer Ioan O Dealer Iease | Optional |            |
| tual # of days delinquent from | to                           | Optional |            |
| Export to file                 |                              | Optional |            |
|                                |                              |          |            |
|                                |                              |          |            |
|                                |                              |          |            |

From this screen you can use the multiple Select button to filter by dealer. Use Enter to print the report, shown below.

| 5/13/<br>DEAL<br>NO. | /10 11:07.31  | ACCOUNT                                                                                              | DE.<br>Ri<br>DLR<br>TYP | TEST CREDIT UNION<br>LLER DELINQUENT REPORT<br>EPORT AS OF 5/13/10<br>NAME                                                                    | CURRENT                                                                                   | LDLDLQ<br>WOF<br>NEXT<br>PMT DATE                                                     | USER AI<br>USER AI<br>KSTATION AI<br>DELIN(<br>BALANCE | UENT    | DAYS          |
|----------------------|---------------|----------------------------------------------------------------------------------------------------|-------------------------|----------------------------------------------------------------------------------------------------|-------------------------------------------------------------------------------------------|---------------------------------------------------------------------------------------|--------------------------------------------------------|---------|---------------|
|                      |               |                                                                                                    |                         |                                                                                                    |                                                                                           |                                                                                       |                                                        |         |               |
| 25                   | ABC CHEVROLET | 12321-610<br>19425-605<br>23992-605<br>25859-605<br>33069-611                                        | A<br>A<br>A<br>A<br>A   | ROBERT R MEMBER<br>MONICA M MEMBER<br>LEEANN WEMBER<br>CHRISTINE L MEMBER<br>DAVID & MEMBER                                                   | 15142.75<br>26361.68<br>24057.51<br>14300.97<br>24131.79                                  | 4/01/10<br>3/17/10<br>4/02/10<br>4/24/10<br>4/10/10                                   | .00<br>3333.00<br>333.00<br>.00<br>.00                 | 00000   | 0<br>15<br>30 |
|                      |               | 39919-610                                                                                            | A                       | CLARE MEMBER                                                                                                    | 13803.00                                                                                  | 4/07/10                                                                               | .00                                                    | ٥       |               |
| 25                   | ABC CHEVROLET |                                                                                                    |                         | 14 ACCOUNTS                                                                                                    | 250603.92                                                                                 |                                                                                       | 3333.00                                                |         |               |
| 26                   | DFG CHEVROLET | 6442-605<br>7310-605<br>11386-611<br>11589-610<br>13382-610<br>20152-610<br>547790-795<br>559240-795 | ***                     | JAMES R MEMBER<br>MARGARET A MEMBER<br>BRANDI S MEMBER<br>KATI J MEMBER<br>MACHAN MEMBER<br>MECHAN MEMBER<br>MICHAEL MEMBER<br>MICHAEL MEMBER | 5204.71<br>17454.82<br>15300.11<br>12704.89<br>2559.05<br>4854.92<br>40000.00<br>53184.27 | 4/01/10<br>4/01/10<br>3/22/10<br>3/27/10<br>11/17/09<br>3/17/10<br>4/01/10<br>4/04/10 | .00<br>.00<br>.00<br>195.10<br>.00<br>.00              | 0000000 |               |
| GRAND                | TOTALS -      |                                                                                                    |                         | 3135 ACCOUNTS                                                                                                    | 69994985.55                                                                               |                                                                                       | 187506.11                                              |         |               |